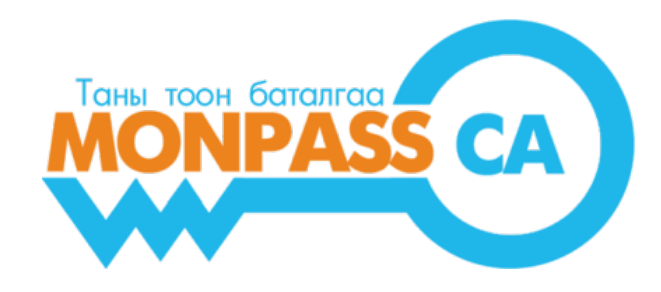

# АЛБАН ТУШААЛТНЫ ТООН ГАРЫН ҮСГИЙН ГЭРЧИЛГЭЭГ ШИНЭЭР АВАХ ЗААВАР

Хэрэглэгчид зориулсан гарын авлага

Боловсруулсан:

"МонПасс СА" ХХК ГЭРЧИЛГЭЭ ОЛГОХ БАЙГУУЛЛАГА Хаяг: Монгол улс, Улаанбаатар хот, БЗД, 1 хороо, Токиогийн гудамж, НИСОРА цамхаг 702 тоот Утас: +976 76118632 | Факс: +976 76108632 И-Мэйл: <u>info@monpass.mn</u> | Веб сайт: <u>www.monpass.mn</u>

| Хувилбар | Огноо   |
|----------|---------|
| 1.1      | 2016 он |

# Агуулга

### БАРИМТЫН АГУУЛГА

| 1. | АЖ АХУЙН НЭГЖ БАЙГУУЛЛАГА БҮРТГҮҮЛЭХ                                                     | 4  |
|----|------------------------------------------------------------------------------------------|----|
| 2. | И-МЭЙЛ ХАЯГААР ИРСЭН БАТАЛГААЖУУЛАХ ЛИНК ДЭЭР ДАРЖ БАЙГУУЛЛАГЫН БҮРТГЭЛЭЭ БАТАЛГААЖУУЛАХ | 6  |
| 3. | АЛБАН ТУШААЛТНЫ ТООН ГАРЫН ҮСГИЙН ГЭРЧИЛГЭЭНИЙ ХҮСЭЛТИЙГ ҮҮСГЭХ                          | 7  |
| 4. | ЭЗЭМШИГЧ МЭЙЛЭЭ ШАЛГАЖ, ЗАХИАЛГЫН МЭДЭЭЛЛИЙГ БАТАЛГААЖУУЛАХ                              | 10 |
| 5. | ГЭРЭЭ, АЛБАН БИЧИГ ТАТАН АВЧ, ХЭВЛЭХ                                                     | 11 |
| 6. | НЭХЭМЖЛЭХ ҮҮСГЭХ, ТӨЛБӨР ТӨЛӨХ                                                           | 11 |
| 7. | "МОНПАСС СА" ГОБ-ЫН ГЭРЭЭТ БҮРТГЭЛИЙН БАЙГУУЛЛАГААС Е-ТОКЕН ТӨХӨӨРӨМЖИЙГ ХҮЛЭЭН АВАХ     | 14 |
| 8. | ТООН ГАРЫН ҮСГИЙН ГЭРЧИЛГЭЭГ Е-ТОКЕН ТӨХӨӨРӨМЖИД ТАТАЖ СУУЛГАХ                           | 14 |

### БАРИМТЫН АГУУЛГА

Энэхүү баримтад аж ахуйн нэгж, байгууллагын албан тушаалтан тоон гарын үсгийн гэрчилгээ авахын тулд "МонПасс СА" Гэрчилгээ олгох байгууллага (ГОБ)-д хэрхэн хүсэлт гаргаж, гэрчилгээг хүлээн авах зааврыг дэлгэрэнгүй тусгав.

Аж ахуйн нэгж байгууллага (ААНБ) нь өөрийн нэг ажилтнаар төлөөлүүлэн <u>www.monpass.mn</u> веб сайтад байгууллагаа бүртгүүлэх, тус сайтад үүсгэх байгууллагын талбарыг удирдах (мэдээллийг засах, устгах, нэмэх), байгууллагын албан хаагчдыг төлөөлөн Тоон гарын үсгийн гэрчилгээний хүсэлтийг гаргах, гэрчилгээг хүчингүй болгох хүсэлт болон шинэчлэн авах хүсэлт гаргах зэрэг үйлдлийг хийж болно. Иймээс уг ажилтан нь маш хариуцлагатай, компьютер, интернэт орчинд ажиллах чадвартай хүн байх нь зүйтэй.

Албан тушаалтны тоон гарын үсгийн гэрчилгээг авахын тулд дараах дарааллын дагуу хүсэлтээ гаргаж, гэрчилгээг хүлээн авна:

- 1. Өөрийн аж ахуйн нэгж, байгууллагыг "МонПасс СА" ГОБ-ын <u>www.monpass.mn</u> сайтад онлайнаар бүртгүүлнэ.
- 2. Бүртгүүлсэн и-мэйл хаягаа шалгаж, баталгаажуулах линк даран байгууллагын бүртгэлээ баталгаажуулна.
- 3. И-мэйлээр хүлээн авсан нэр нууц үг ашиглан <u>www.monpass.mn</u> –д нэвтэрч, албан тушаалтны тоон гарын үсгийн гэрчилгээний захиалга үүсгэнэ.
- 4. Захиалга дахь эзэмшигчийн и-мэйл руу баталгаажуулах мэйл илгээгдэх учир эзэмшигч мэйлээ шалгаж, баталгаажуулах линкийг дарна.
- 5. Гэрээ, албан бичиг, шаардлагатай тохиолдолд итгэмжлэлийн маягт татан авч хэвлэнэ. Удирдах албан тушаалтан гарын үсэг зурж, тамга дарна.
- 6. Нэхэмжлэх үүсгэж, төлбөрөө төлнө.
- 7. "МонПасс СА" ГОБ-ын Бүртгэлийн нэгж дээр бүрдүүлсэн бичиг баримтын хамт өөрийн биеэр очин, Тоон гарын үсэг бичигдсэн Е-Токен төхөөрөмжийг хүлээн авна.
- 8. ГОБ-аас үүсгэсэн Тоон гарын үсгийн гэрчилгээг Е-Токен төхөөрөмжид татаж, суулгана.

## 1. АЖ АХУЙН НЭГЖ БАЙГУУЛЛАГА БҮРТГҮҮЛЭХ

#### **1.1** <u>www.monpass.mn</u> веб сайтад хандан, "ШИНЭЭР ТООН ГАРЫН ҮСГИЙН ГЭРЧИЛГЭЭ АВАХ БОЛОН ЗАХИАЛАХ" цэсийг дарна.

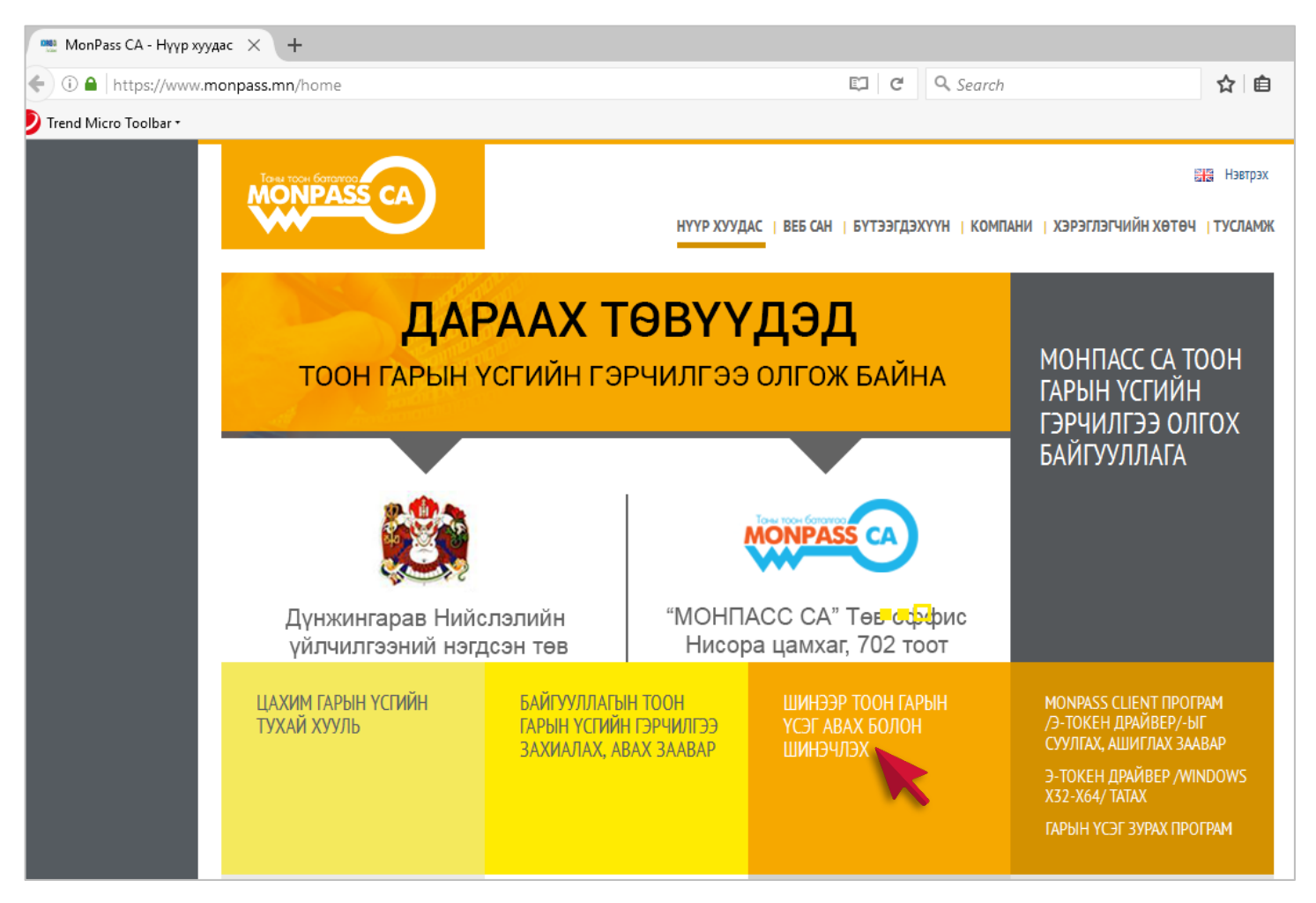

Зураг 1. МонПасс СА ГОБ-ын веб сайт

## **1.2 БАЙГУУЛЛАГЫН МЭДЭЭЛЭЛ БҮРТГҮҮЛЭХ** формыг бөглөөд "**Бүртгүүлэх**" товч дарна.

|                                   | үлэх                                         |                                         |                       | ×    |
|-----------------------------------|----------------------------------------------|-----------------------------------------|-----------------------|------|
| мэдээллээ ашиглан www.monpass     | s.mn сайтын баруун дээд өнцөгт байрлах "Нэвт | трэх" хэсэгт дарж нэр, нууц үгээ оруулж | нэвтэрнэ.             | ^    |
| ҮНДСЭН МЭДЭЭЛЭЛ                   |                                              |                                         |                       |      |
| * Улсын бүртгэлийн дугаар:        | 0123456789                                   | * Регистрийн дугаар:                    | 1234567               |      |
| * НД төлөгчийн дугаар:            | 000023456                                    | * Байгууллагын нэр:                     | A3 XXK                |      |
|                                   |                                              |                                         |                       |      |
| УДИРДЛАГЫН МЭДЭЭЛЭЛ               |                                              |                                         |                       | - 11 |
| * Эцэг/Эх-ийн нэр:                | Баатар                                       | Гадаад иргэн эсэх:                      |                       |      |
| * Нэр:                            | Оюун                                         | * Регистр дугаар:                       | HH70010101            |      |
| * Албан тушаал:                   | Захирал                                      |                                         |                       |      |
| <u>พ.ศ.ศ.ศ.</u> พ.ศ               |                                              |                                         |                       |      |
| ХАЛ ИИН МЭДЭЭЛЭЛ                  |                                              |                                         |                       |      |
| * Аймаг / Нийслэл:                | Улаанбаатар                                  | ✓ 01 байр 01 тоот                       |                       |      |
| * Сум / Дүүрэг:                   | Баянгол дүүрэг                               | ~                                       |                       |      |
| Баг / Хороо:                      | 1-р хороо                                    | ~                                       |                       |      |
|                                   |                                              |                                         |                       |      |
|                                   | n                                            |                                         |                       |      |
| ТАЙЛБАР                           | - **                                         |                                         |                       |      |
| И-мэйл хаягаа үнэн, зөв бичнэ үү. | Бүртгэлийг баталгаажуулсаны дараа нэвтрэх    | мэдээллийг и-мэйл хаягаар илгээх бол    | но                    |      |
| * Эцэг/Эх-ийн нэр:                | Дорж                                         | * Албан тушаал:                         | Хүний нөөцийн ажилтан |      |
| * Өөрийн нэр:                     | Цэцэг                                        | Гадаад иргэн эсэх:                      |                       |      |
| * И-мэйл:                         | az@az.mn                                     | * Регистр дугаар:                       | HH80101010            |      |
| * Утас:                           | 99887766                                     |                                         |                       |      |
| * Зурган кодыг оруулна уу:        | 🗸 Би машин биш                               | reCAPTCHA<br>Hyyunan - Haxuen           |                       |      |

Зураг 2. Байгууллагын мэдээлэл бүртгүүлэх форм

## 2. И-МЭЙЛ ХАЯГААР ИРСЭН БАТАЛГААЖУУЛАХ ЛИНК ДЭЭР ДАРЖ

## БАЙГУУЛЛАГЫН БҮРТГЭЛЭЭ БАТАЛГААЖУУЛАХ

2.1 Байгууллага бүртгүүлэх формд бүртгүүлсэн и-мэйлээ шалгаж, баталгаажуулах линк дээр дарахад: "Амжилттай баталгаажуулаа. Танд баярлалаа" гэсэн

бичиг харуулна.

| ← ← →                                                                                                    | /ebatselem@yahoo.com/7724c897f3f51 C Searc                                                                                             |
|----------------------------------------------------------------------------------------------------|----------------------------------------------------------------------------------------------------|
| • 1213- Амжилттай бүртгэгдлээ                                                                                                    |                                                                                                    |
| • МОНПАСС СА <support@monpass.mn> 2:25 PM *<br/>To az@az.mn<br/>Энэ едрийн мэндийг хүргэе!<br/>Монгол Улсад Тоон гарын үсгийн гэрчилгээ олгох "МонПасс СА" Гэрчилгээ олгох байгууллагад /ГОБ/ байгууллагад гишүүнээр<br/>бүртгүүлж байгаад талархал илэрхийлье.<br/>Тоон гарын үсгийн гэрчилгээ /ТГҮГ/ нь танай байгууллага, албан тушаалтныг цахим орчинд баталгаажуулах үндсэн хэрэгсэл болох<br/>учраас байгууллагын болоод ажилтнуудын мэдээллийг сайтар нягталж, захиалгаа өгнө үү.</support@monpass.mn> | НҮҮР ХУУДАС   ВЕБ САН   БҮТЭЭГДЭХҮҮН   К(<br>АМЖИЛТТАЙ БАТАЛГААЖУУЛЛАА, ТАНД БАЯРЛАЛАА.<br>Та навтгах нар, нууш угаар навтари орно уу! |
| на дараах линк дээр дарж, хэрэглэгчийн талоарт нэвтэрнэ үү: <u>энд дар</u><br>Нэвтрэх нэр: az@az.mn<br>Нууц үг: d6a53555<br>Баталгаажуулах холбоос: <mark>энд дар</mark>                                                                                                    |                                                                                                    |

Зураг 3. И-мэйл хаягаа шалгаж, Байгууллагын бүртгэл баталгаажуулах

# Анхаар:

! Хэрэв таны и-мэйл хаягаар ямар нэг и-мэйл ирээгүй бол та и-мэйл хаягаа буруу бүртгүүлсэн байж болзошгүй тул ГОБ-ын холбогдох утсаар хандаж и-мэйл хаягаа засуулах шаардлагатай. 3. АЛБАН ТУШААЛТНЫ ТООН ГАРЫН ҮСГИЙН ГЭРЧИЛГЭЭНИЙ ХҮСЭЛТИЙГ ҮҮСГЭХ

**3.1** <u>www.monpass.mn</u> сайтад хандаж, баруун дээд буланд байрлах "**НЭВТРЭХ**" линк дээр дарж, и-мэйл хаягаар хүлээн авсан Нэвтрэх нэр, нууц үгийг ашиглан хэрэглэгчийн талбарт нэвтэрнэ.

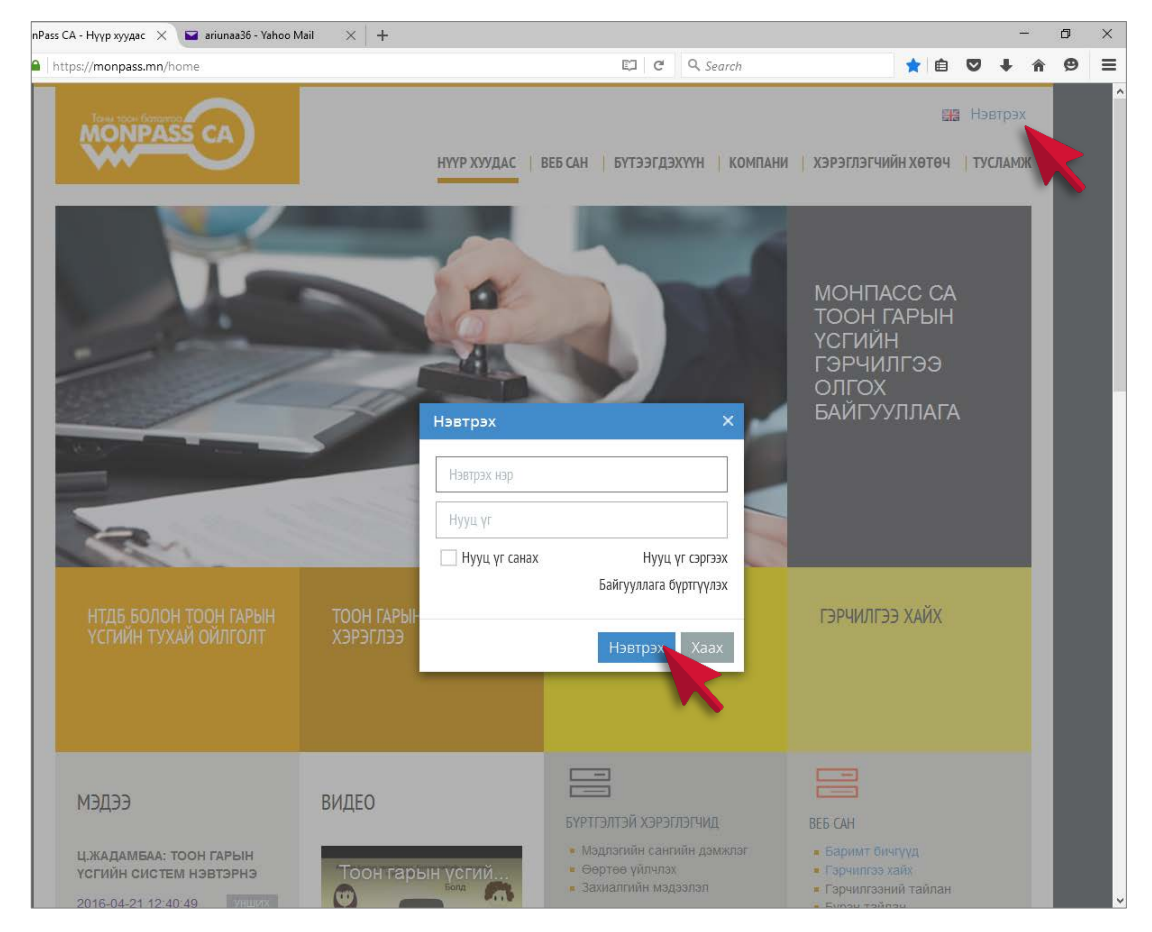

Зураг 4. Хэрэглэгчийн талбарт нэвтрэх цонх

**3.2** Хэрэглэгчийн талбарт амжилттай нэвтэрсний дараа **Байгууллагын мэдээлэл** бүхий цонх нээгдэнэ. Хэрэв байгууллагын мэдээлэл нь Нийгмийн даатгалын систем дэх мэдээллээс зөрсөн тохиолдолд энэ тухай Анхааруулгыг нэвтрэх үед харуулах тул "Засах" товч дээр дарж, алдаатай мэдээллийг засаж хадгална.

| /ВИЙН МЭДЭЭЛЭЛ                       |          | Байгууллагын мэдээлэл      |                       |         | Мэдээлэл зөрсөн<br>дахин оруулна уу | төлөвтэй байна. Мэдээлэлээ нягтл |
|--------------------------------------|----------|----------------------------|-----------------------|---------|-------------------------------------|----------------------------------|
| КОМПАНИ МЭДЭЭЛЭЛ<br>МИНИЙ ЗАХИАЛГУУЛ | <b>—</b> | үндсэн мэдээлэл            |                       |         |                                     |                                  |
| ОЛГОГДСОН ТООН ГАРЫН ҮС              | ГҮҮД ⊞   | * Улсын бүртгэлийн дугаар: | 1233456654            | * Регис | стрийн дугаар:                      | 1234567                          |
| нэхэмжлэхүүд                         | ÷        | * НД төлөгчийн дугаар:     | 000234567             | * Байгу | ууллагын нэр:                       | A3 XXK                           |
| ХҮЧИНГҮЙ ГЭРЧИЛГЭЭ                   | +        | УДИРДЛАГЫН МЭДЭЭЛЭЛ        |                       |         |                                     |                                  |
|                                      |          | * Эцэг/Эх-ийн нэр:         | Баатар                | * Регис | стрийн дугаар:                      | HЭ70101010                       |
|                                      |          | * Нэр:                     | Оюун                  | * Алба  | н тушаал:                           | Захирал                          |
|                                      |          | ХАЯГИЙН МЭДЭЭЛЭЛ           |                       |         |                                     |                                  |
|                                      |          | * Аймаг / Нийслэл:         | Улаанбаатар           | ~ 0     | 1 байр 01                           |                                  |
|                                      |          | * Сум / Дүүрэг:            | Баянгол дүүрэг        | $\sim$  |                                     |                                  |
|                                      |          | Баг / Хороо:               | 1-р хороо             | $\sim$  |                                     |                                  |
|                                      |          | БҮРТГЭЛ ОРУУЛСАН АЖИЛТА    | н                     |         |                                     |                                  |
|                                      |          | * Албан тушаал:            | Хүний нөөцийн ажилтан | * Эцэг/ | /Эх-ийн нэр:                        | Дорж                             |
|                                      |          | * Өөрийн нэр:              | Цэцэг                 | * Регис | стрийн дугаар:                      | HH98080011                       |
|                                      |          | * И-мэйл хаяг:             | info@monpass.mn       | * Утас: |                                     | 88988888                         |

Зураг 5. Байгууллагын мэдээлэл

**3.3 "МИНИЙ ЗАХИАЛГУУД**" цэс рүү орж, **"Шинэ захиалга үүсгэх**" товчийг дарна. **"ШИНЭ ЗАХИАЛГА ҮҮСГЭХ**" формд Тоон гарын үсгийн гэрчилгээ авах албан тушаалтны мэдээллийг бөглөж, **"ХАДГАЛАХ**" товч дарна. Дахин шинэ хүсэлт нэмж үүсгэх бол **"Шинэ захиалга үүсгэх**" товчийг дахин дарж, шинээр форм бөглөж, хадгална.

| ХУВИЙН МЭДЭЭЛЭЛ           | Тоон                               | н гарын үсгийн захиалга                             |                  |           |                                   |                                                   |
|---------------------------|------------------------------------|-----------------------------------------------------|------------------|-----------|-----------------------------------|---------------------------------------------------|
| КОМПАНИ МЭДЭЭЛЭ           | Л 🛨                                |                                                     |                  |           |                                   |                                                   |
| МИНИЙ ЗАХИАЛГУУД          |                                    | инэ захиалга үүсгэх 🖹 итгэмжлэл                     | ин маягт         |           | 🕹 Гэрээ 🕹 Алоан оичиг             |                                                   |
|                           |                                    |                                                     |                  |           | ×                                 |                                                   |
| эзэмшигчийн мэдээлэл      | 1                                  |                                                     |                  |           | ^ ·                               |                                                   |
| * Ургийн овог:            | Боржигон                           | Гадаад иргэн эсэх:                                  |                  |           |                                   |                                                   |
| * Эцэг/Эхийн нэр:         | Баатар                             | * Регистрийн дугаар:                                | HЭ8000000        |           |                                   |                                                   |
| * Өөрийн нэр:             | Ариун                              | * Хүйс:                                             | 🔾 Эр             | . Эм      |                                   |                                                   |
| БАЙГУУЛЛАГЫН МЭДЭЭЛЭЈ     | л                                  |                                                     |                  |           |                                   |                                                   |
| * Компани нэр:            | A3 XXK                             | * Салбар / Хэлтэс:                                  | Захиргаа         | 0         | Анхаар: Ц                         | Јинэ захиалга үүсгэх формыг бөглөхдөө             |
| * Албан тушаал:           | Нягтлан                            |                                                     |                  |           |                                   |                                                   |
| ТООН ГАРЫН ҮСГИЙН МЭД     | ээлэл                              |                                                     |                  |           | ! Гэрчилгээний ху                 | гацааг 1 эсвэл 2 жилээр сонгож болно. Хэр         |
| 1 Ажилтаны тоон гары      | н үсгийн гэрчилгээ /Class-3/ 1 жил | <ul> <li>1 жил</li> <li>2 жил</li> </ul>            |                  | 40,000.00 | ажилтан нь анх                    | удаа "МонПасс СА" ГОБ-ын тоон гарын үе.           |
| 2 Тоон гарын үсгийн 1     | гээгч төхөөрөмж (eToken storage)   | • Тийм Угүй                                         |                  | 40,000.00 | үахиалж байгаа б                  | ол тоон гарын үсгийн тээгч төхөөрөмж мөрөн        |
|                           |                                    | Бараа ажил үй                                       | ілчилгээний үнэ: | 80,000.00 | Тийм сонголты                     | г сонгож, Э-төхөөрөмж заавал авна.                |
|                           |                                    |                                                     | HOAT:            | 8,000.00  | ! Тоон гарын үсги                 | ійн гэрчилгээний хүсэлтийн формыг бөглөсн         |
|                           |                                    |                                                     | Нийт дүн:        | 88,000.00 | дараа ТООН ГАРЫ                   | <b>ІН ҮСГИЙН ГЭРЧИЛГЭЭ ЭЗЭМШИХ ГЭРЭЭГ</b> уншиз   |
| нэмэлт мэдээлэл           |                                    |                                                     |                  |           | "Би гэрээний нөх                  | <b>цөлийг зөвшөөрч байна</b> " тэмдгийг сонгосноо |
| * И-мэйл хаяг:            | ariunaa36@yahoo.com                | Тайлбар                                             |                  |           | хадгалах боломжі                  | той болно.                                        |
| Хоёр дахь и-мэйл хаяг:    |                                    |                                                     |                  |           |                                   |                                                   |
| Холбоо барих утас:        | 990000000                          |                                                     |                  |           | ! И-мэил хаяг мөр                 | өнд зөвхөн тухаин формо бүртгүүлж буи тоо         |
|                           | Тоон гарын                         | үсгийн гэрчилгээ эзэмших гэрээ                      |                  |           | гарын <b>үсэг эзэми</b><br>бичнэ. | <b>иих хүнии албан эсвэл хувиин и-мэил</b> хаяги  |
| Би гэрээний нөхцөлийг з   | зөвшөөрч байна                     |                                                     |                  | Хадгалах  | Xaax                              |                                                   |
| ✓ Би гэрээний нөхцөлийг з | Тоон гарын<br>ин                   | үсгийн гэрчилгээ эзэмших гэрээ<br>эг елоцуунд эххлт |                  | Хадгалах  | ↓ бичнэ.                          |                                                   |

Зураг 6. Тоон гарын үсгийн гэрчилгээний хүсэлтийн форм

## 4. ЭЗЭМШИГЧ МЭЙЛЭЭ ШАЛГАЖ, ЗАХИАЛГЫН МЭДЭЭЛЛИЙГ БАТАЛГААЖУУЛАХ

4.1 Захиалга үүсгэж хадгалсны дараа захиалгын төлөв нь "Баталгаажуулах" болох ба захиалга дээрх мэйл хаягаар баталгаажуулах мэйл илгээгдэнэ:

| хувийн мэдээлэл               | Тоон г | арын үсгийн з       | ахиалга     |                     |           |        |                     |
|-------------------------------|--------|---------------------|-------------|---------------------|-----------|--------|---------------------|
| КОМПАНИ МЭДЭЭЛЭЛ              | 🕑 Шин  | э захиалга үүсгэх   | 🖹 Итгэмжлэл | ийн маягт           |           | £      | Гэрээ 🛃 Албан бичиг |
| ОЛГОГЛСОН ТООН ГАРЫН ҮСГҮҮЛ 🕀 |        | Регистр             | Овог, нэр   | Хэлтэс/Албан тушаал | Нэхэмжлэх | Телбер | Телев               |
| іэхэмжлэхүүл 🗐                |        | H <b>J</b> 70101010 | Б.Ариун     | Захиргаа / Захирал  |           | 88,000 | Баталгаажуулах      |
| КУЧИНГҮЙ ГЭРЧИЛГЭЭ 🔳          |        |                     |             |                     | Нийт дүн: | 88,000 |                     |
|                               |        |                     |             |                     |           |        |                     |

4.2 Эзэмшигч /жишээ ёсоор Б.Ариун/ өөрийн и-мэйл хаяргуу нэвтэрч, мэйл дэх захиалгын мэдээллийг шалгаад, бүгд зөв бол "Баталгаажуулах линк" дээр

дарж баталгаажуулна. Амжилттай баталгаажуулсны дараа захиалгын төлөв "Шинэ" болно:

| • Тоон гарын үсгийн хүсэлт баталгаажуулах.                                                                                                    |                                 |      | НҮҮР                | ХУУДАС   Е   | ЗЕБ САН   БҮТЭЭГДЭХҮҮН | 11        |        |               |
|----------------------------------------------------------------------------------------------------|---------------------------------|------|---------------------|--------------|------------------------|-----------|--------|---------------|
| MOHITACC CA <support@monpass.mn>         T           To ariunaa36@yahoo.com         T</support@monpass.mn>                                                               | oday at 1:18 I                  |      |                     |              |                        |           |        |               |
| Эрхэм хүндэт Энэ өдрийн мэндийг хүргэе!                                                                                                    |                                 |      | АМЖИЛТТАЙ БА        | аталгаажуулл | ІАА, ТАНД БАЯРЛАЛАА.   |           |        |               |
| Тоон гарын үсгийн<br>гэрчилгээ авах хүсэлт<br>амжилттай үүссэн байна<br>Та доорх мэдээллийг<br>нягталж энд дарж<br>баталгаажуулна уу:                                    | Тээгч<br>төхөөрмж<br>авах эсэх: | Тоон | гарын үсгийн з      | ахиалга      |                        |           |        | 1-5-11-5-11-1 |
| Зааврын дагуу баталгаажуулах явцад асууж тодруулах зүйл гарвал бидэнтэй холбогдоно уу.                                                                                   |                                 |      | HE SANADILA YYCI SA |              |                        |           |        | ANIOAH UNYMI  |
| Танд амжилт хүсье.                                                                                                    |                                 |      | Регистр             | Овог, нэр    | Хэлтэс/Албан тушаал    | Нэхэмжлэх | Төлбөр | Телев         |
| Хүндэтгэсэн,<br>Утас: +976-76103286   +976-76113286                                                                                                    |                                 |      | H <b>Э</b> 70101010 | Б.Ариун      | Захиргаа / Захирал     |           | 88,000 |               |
| И-Мэйл: info@monpass.mn<br>Вэб: www.monpass.mn<br>Skype: monpassca.mn<br>Хаяг: Монгол улс, Улаанбаатар хот, Баянзүрх дүүрэг, 1-р хороо Токиогийн гудамж 14А Нисора цамх: | аг, 702 тоот                    |      |                     |              |                        | Нийт дүн: | 88,000 |               |
| Reply, Reply All or Forward   More                                                                                                    |                                 |      |                     |              |                        |           |        |               |

Зураг 8. И-мэйл хаягаас захиалга баталгаажуулах

### 5. ГЭРЭЭ, АЛБАН БИЧИГ ТАТАН АВЧ, ХЭВЛЭХ

**5.1** Тоон гарын үсгийн гэрчилгээ авах албан хаагчдын хүсэлтийг үүсгэж дуусаад, Тоон гарын үсгийн гэрчилгээ эзэмших гэрээ болон Албан бичгийг /шаардлагатай бол Итгэмжлэлийн маягт/ татан авч, Тоон гарын үсгийн гэрчилгээ эзэмших гэрээг 2%, Албан бичгийг 1% хэвлэнэ. Татаж авахын тулд Миний захиалгууд цэсийн "ГЭРЭЭ", "АЛБАН БИЧИГ" товчнууд дээр тус тус дарна.

| ХУВИЙН МЭДЭЭЛЭЛ                      |   | Тоон га | арын үсгийн за      | ахиалга     |                     |           |         |                     | Анхаар:                                                     |
|--------------------------------------|---|---------|---------------------|-------------|---------------------|-----------|---------|---------------------|-------------------------------------------------------------|
| КОМПАНИ МЭДЭЭЛЭЛ<br>МИНИЙ ЗАХИАЛГУУД |   | 🕑 Шин:  | э захиалга үүсгэх   | 🖹 Итгэмжлэл | ийн маягт           |           | 4       | Гэрээ 🕹 Албан бичиг | ! Гэрээ, Албан бичгийг татаж<br>авахын тулд захиалгын өмнөх |
| ОЛГОГДСОН ТООН ГАРЫН ҮСГҮҮД          | + |         | Регистр             | Овог, нэр   | Хэлтэс/Албан тушаал | Нэхэмжлэх | Төлбөр  | Телев               | мөрийг сонгоно.                                             |
| нэхэмжлэхүүд                         | + |         | ШҮ78787787          | Д.Эрдэнэ    | Санхүү / Нягтлан    |           | 121,000 | Баталгаажуулах      | ! "Баталгаажуулах" төлөвтэй                                 |
| ХҮЧИНГҮЙ ГЭРЧИЛГЭЭ                   | + | ~       | H <b>Э</b> 70101010 | Б.Ариун     | Захиргаа / Захирал  |           | 88,000  | Шинэ                | захиалгыг эзэмшигчийн мэйлээс                               |
|                                      | _ |         |                     |             |                     | Нийт дүн: | 209,000 |                     | заавал баталгаажах ёстойг<br>анхаарна уу.                   |

Зураг 9. Гэрээ, албан бичиг татаж авах

### 6. НЭХЭМЖЛЭХ ҮҮСГЭХ, ТӨЛБӨР ТӨЛӨХ

**6.1** "НЭХЭМЖЛЭХҮҮД" цэсийн "НЭХЭМЖЛЭХ ҮҮСГЭХ" товч дээр дарж, захиалгын нийт үнийн дүнгээр 1 нэхэмжлэх үүсгэн, "ХАДГАЛАХ" дарж, хадгална.

"**Татах**" товч дээр дарж, нэхэмжлэхийг татаж авна. Нэхэмжлэхийн төлбөрийг онлайн үйлчилгээ ашиглан картаар төлөх эсвэл банкинд очиж бэлнээр төлж болно.

| ХУВИЙН МЭДЭЭЛЭЛ             | Нэхэмжлэхүүд                                                                                                    |                                      |
|-----------------------------|----------------------------------------------------------------------------------------------------|--------------------------------------|
| КОМПАНИ МЭДЭЭЛЭЛ            |                                                                                                    |                                      |
| МИНИЙ ЗАХИАЛГУУД            |                                                                                                    |                                      |
| ОЛГОГДСОН ТООН ГАРЫН ҮСГҮҮД | AHXAAP!                                                                                                    |                                      |
| нэхэмжлэхүүд                | Картаар төлбөр хийхэд ХААН банкны картаас бусад бүх банкны картаар төлбөрийг хийх болно. Хэрэв Та онлайн төлбөрийн систем<br>ашиглан, эсвэл банкинд очиж төлбөр шилхүүлэх бол Гүйлгээний утга талбарт зөвхөн татаж авсан Нэхэмжлэхийн дугаар болох # тэмдгийн |                                      |
| ХҮЧИНГҮЙ ГЭРЧИЛГЭЭ          | арын 12 оронтой тоог бичнэ үү. (Жишээ нь, Гүйлгээний утга: 468123456789)                                                                                                    |                                      |
|                             |                                                                                                    | <b>- Зураг 10</b> . Нэхэмжлэхүүд цэс |

| Нэхэ | мжлэх                          |                                                              |                                                                     |                                                                                 |                                             | ×          |                                                                                |                                                                 |                                                                                       |                                           |                                                                             |                             |
|------|--------------------------------|--------------------------------------------------------------|---------------------------------------------------------------------|---------------------------------------------------------------------------------|---------------------------------------------|------------|--------------------------------------------------------------------------------|-----------------------------------------------------------------|---------------------------------------------------------------------------------------|-------------------------------------------|-----------------------------------------------------------------------------|-----------------------------|
| N    | IONPASS CA                     | Монпасс СА" XXK<br>РД: 6010709<br>Дансны дугаар: Голомт банк | Утас/Факс: 976-76103286<br>info@monpass.mn<br>http://www.monpass.mn | Онгол улс, Улаа<br>Баянзүрх дүүрэг, 1<br>цамхаг - 702, 703                      | нбаатар хот,<br>1-р хороо, Нисора<br>5 тоот | ^          |                                                                                |                                                                 |                                                                                       |                                           |                                                                             |                             |
| НЭĴ  | хэмжлэх                        | 2205110546                                                   | T(<br>A3<br>12<br>88<br>Mo<br>xxy                                   | ЭЛӨГЧ<br>.XXX<br>54567<br>988888<br>мгол улс, Улаанбаатар, Ба<br>оо, 01 бөйр 01 | аянгол дүүрэг, 1-р                          |            | Нэхэмжлэхүүд<br>☞ Нэхэмжлэх үүсгэх<br>Нэхэмжлэх №                              | Огноо                                                           | Нэхэмжилсэн                                                                           | Телев                                     | Үйлдэл                                                                      | Устгах                      |
| Nº   | ΓγΪ                            | ілгээний утга                                                | Тоо ширхэг                                                          | Мөн<br>Нэгжийн үнэ                                                              | нгөн дүн төгрөгөөр<br>Нийт үнэ              |            | 147314016754                                                                   | 2016/09/06                                                      | 88,000                                                                                | Шинэ                                      | Картаар төлөх Татах                                                         | Устгах                      |
| 1    | Ажилтаны тоон гарын үсгийн га  | эрчилгээ /Class-3/ 1 жил                                     | 1                                                                   | 40,000.00                                                                       | 40,000.00                                   |            |                                                                                | Нийт дүн:                                                       | 88,000                                                                                |                                           |                                                                             |                             |
| 2    | Тоон гарын үсгийн тээгч төхөөр | юмж (eToken storage)                                         | 1<br>Бараа ажил үйлчилгээний ү<br>Нө<br>Нийт г                      | 40,000.00<br>m9:<br>AT:                                                         | 40,000.00<br>80,000<br>8,000<br>88,000.00   | v          | АНХААР!<br>Картаар төлбөр хийо<br>ашиглан, эсвэл банки<br>арын 12 оронтой тоог | эд ХААН банкны ка<br>нд очик төлбөр шил<br>бичнэ үү. (Жишээ нь, | артаас бусад бүх банкны к<br>жүүлэх бол Гүйлгээний утга<br>Гүйлгээний утга: 468123456 | артаар төлбөрий<br>талбарт зөвхөн<br>789) | іг хийок болно. Хэрэв Та онлайн төлб<br>татаж авсан Нэхэмилэхийн дугаар бол | өрийн систем<br>эх≢тэмдгийн |
|      |                                |                                                              |                                                                     |                                                                                 | Хадг                                        | галах Хаах |                                                                                |                                                                 |                                                                                       |                                           |                                                                             |                             |

Зураг 11. Нэхэмжлэх үүсгэж, ХАДГАЛАХ

- <u>Төлбөрийг банкинд бэлнээр</u> төлөхийг хүсвэл төлбөрийн нэхэмжлэхийн дагуу Голомт банкны 2205110546 тоот дансанд төлбөрийг шилжүүлж, төлбөр төлсөн баримтыг авна. Банкны баримтын гүйлгээний утга талбарт зөвхөн **Нэхэмжлэхийн** дугаар болох 12 оронтой тоог бичнэ.
- <u>Картаар</u> төлбөр төлөхийг хүсвэл Нэхэмжлэхүүд цэсээс төлбөр хийгдэх нэхэмжлэхийн харгалзах мөрөнд буй "КАРТААР
   ТӨЛӨХ" товчийг дарна.

| Гүйлгээний мэдээлэл / Ог                          | rder information                         |                                            |
|---------------------------------------------------|------------------------------------------|--------------------------------------------|
| Байгууллагын дугаар<br>(Merchant ID)              | MONPASS CA LLC                           |                                            |
| <b>Гүйлгээний дүн</b><br>(Amount)                 | 88,000.00 MNT                            |                                            |
| <b>Нэхэмжлэлийн дугаар</b><br>(Invoice number)    | 147314048627                             |                                            |
| Төлбөрийн картын мэдээл                           | пэл / Card information                   |                                            |
| UnionPay карт бол энд                             | q дарна уу / Using UnionPay, click here. |                                            |
| Картын дугаар<br>(Card number)                    |                                          |                                            |
| Карт эзэмшигчийн нэр<br>(Cardholder name on card) |                                          |                                            |
| <b>Хүчинтэй хугацаа</b><br>(Expiration date)      | MM VY V                                  | Анхаар: Онлайнаар төлбөр төлөх,            |
| СVV код<br>(Card Verification Number)             | СVV код   AmEx?                          |                                            |
| Э-майл<br>(Email)                                 |                                          | ! I үилгээнии оүн зөв эсэхииг нягтлана уу. |
| Утасны дугаар                                     |                                          | ! Төлбөрийн картын мэдээллээ үнэн зөв      |
| (Phone number)                                    |                                          | Төлбөр хийх товчийг дарна. Хэрэв мэд       |
| Төлб                                              | өр хийх/Do payment                       | οργγλιαμ ποχυσροσο ι γυλετο αλά            |
|                                                   |                                          |                                            |

Зураг 12. Онлайн төлбөрийн систем ашиглан картаар төлбөр төлөх

## 7. "МОНПАСС СА" ГОБ-ЫН ГЭРЭЭТ БҮРТГЭЛИЙН БАЙГУУЛЛАГААС

## Е-ТОКЕН ТӨХӨӨРӨМЖИЙГ ХҮЛЭЭН АВАХ

7.1 Тоон гарын үсгийн гэрчилгээний онлайн захиалгыг хийж, төлбөрийг төлсний дараа ТГҮГ эзэмших ажилтан баримт бичгүүдийн хамт, "МонПасс СА"

ГОБ-ын дараах Бүртгэлийн салбар нэгжийн аль нэг дээр очно:

- "МонПасс СА" Гэрчилгээ олгох төв;
- "Дүнжингарав" худалдааны төв дэх Нийслэлийн үйлчилгээний нэгдсэн төв дээрх Тоон гарын үсэг олгох цэг;

#### БҮРДҮҮЛЭХ БАРИМТ:

- Байгууллагын албан бичиг (онлайн захиалга хийх явцад татан авч, хэвлэх ба байгууллагын захирлын гарын үсэг, тамгаар баталгаажсан байх);
- Гэрээ 2% (онлайн захиалга хийх явцад татан авч, хэвлэх ба хүсэлт гаргагч гарын үсэг зурж, байгууллагын захирлын гарын үсэг, тамгаар баталгаажсан байх);
- Байгууллагын улсын бүртгэлийн гэрчилгээний нотариатаар баталгаажсан хуулбар;
- Иргэний цахим үнэмлэх болон хуулбар;
- Бусдаар төлөөлүүлэн авах тохиолдолд итгэмжлэл (Итгэмжлэлийн маягтыг заавал нотариатаар баталгаажуулсан байх);

7.2 Э-Токен төхөөрөмжийг хүлээн авна. Эзэмшигч Э-Токенд хандах PIN кодыг өөрийн и-мэйл хаягаар хүлээн авна.

## 8. ТООН ГАРЫН ҮСГИЙН ГЭРЧИЛГЭЭГ Е-ТОКЕН ТӨХӨӨРӨМЖИД ТАТАЖ СУУЛГАХ

"МонПасс СА" ГОБ нь захиалгыг шалгаж, тоон гарын үсгийн гэрчилгээг үүсгэсэн даруй, эзэмшигчийн и-мэйл хаягаар Тоон гарын үсэг амжилттай олгогдсон тухай мэдэгдэл болон гэрчилгээг татаж суулгах заавар ирнэ. Гэрчилгээг Э-Токен төхөөрөмжид татаж суулгахдаа "Monpass Client" програм ашиглан дараах зааврын дагуу суулгана: 1. "Monpass Client" програмыг <u>www.monpass.mn/support</u> хаягаас татан авч суулгаад, програмыг нээнэ.

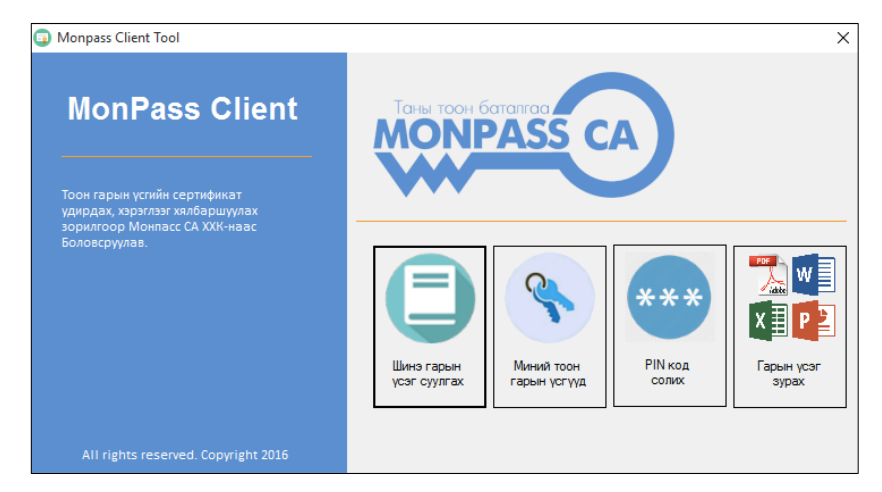

**Зураг 13.** "Monpass Client" програмын үндсэн цонх

2. **"Шинэ гарын үсэг суулгах**" цэс дээр дарна. **"Хүлээгдэж байгаа тоон гарын үсэг"** жагсаалт дахь гэрчилгээний мэдээлэл "Баталгаажсан" төлөвтэй харагдаж байвал "Суулгах" товч дээр дарж гэрчилгээг Э-Токенд суулгана.

| Хүлээгдэж байгаа тоон гарын үсэг                                                                                 |            |                  |                  |              |                  | ×            |
|----------------------------------------------------------------------------------------------------|------------|------------------|------------------|--------------|------------------|--------------|
| MonPass Client                                                                                                   | C          | Хүлээгдэж б      | айгаа тоон гарын | үсэг         |                  |              |
| Тоон гарын үсгийн сертификат<br>үдирдах, хэрэгээх хялбаршуулах<br>зорилгоор Монпасс СА ХХК-наас<br>Боловсруулав. | Телев      | Гэрчилгээний нэр | Байгуулгагын нэр | Албан тушаал | Серийн<br>дугаар | Дуусах огноо |
|                                                                                                    | Баталгаажо |                  |                  |              |                  |              |
|                                                                                                    | Хүлээгдэж  |                  | 1                |              |                  |              |
|                                                                                                    |            |                  |                  |              |                  |              |
| All rights reserved. Copyright 2016                                                                              | Суу        | лгах             |                  |              |                  | Буцах        |

Зураг 14. "Шинэ тоон гарын үсэг суулгах" цонх

! "Monpass Client" програмыг татаж авах, суулгах, ашиглах зааврыг <u>www.monpass.mn/support</u> хаягаас татаж авна уу.